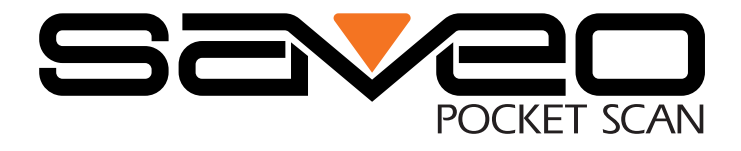

#### Scanning with Simplicity

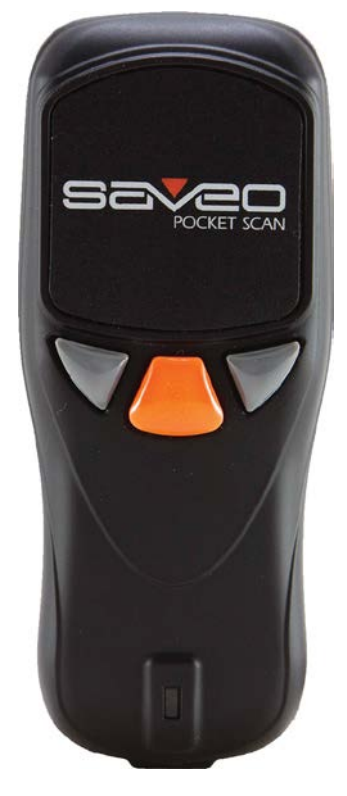

#### SAVEO-SCAN-PKT-R11D-BT

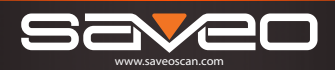

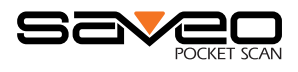

#### **Table of Contents**

| Product Information                 | 3  |
|-------------------------------------|----|
| Getting Started                     | 5  |
| Operating Elements                  | 5  |
| Connecting to iOS via Bluetooth     | 6  |
| Connecting to Android via Bluetooth | 8  |
| Unpairing your device               | 11 |
| Operating Modes                     | 13 |
| Reset to Defaults                   | 15 |
| LED Indicator                       | 16 |
| Power Saving Mode                   | 16 |
| Further Information                 | 17 |

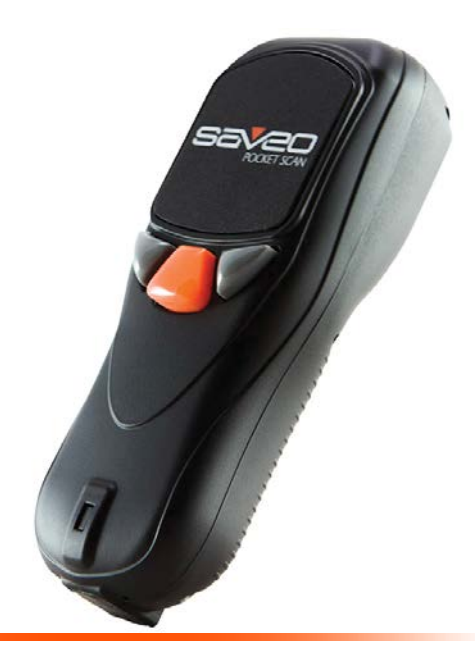

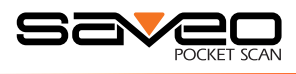

#### **Product Information**

#### **Delivery contents**

- \* SAVEO-SCAN-PKT-R11D-BT scanner x 1
- \* Strap x 1
- \* Mini USB cable x 1
- \* Quick instructions x 1

#### **Limited Warranty**

Saveo Scan provides a one year limited warranty.

This warranty does not cover any product which has been subject to improper use, neglect or unauthorized repair or installation.

This warranty does not cover consumable parts. (Cables & batteries are consumables.)

#### Safety instructions

Read the operating instructions carefully and pay special attention to the safety information. If you do not follow the safety instructions and information on proper handling in this manual, we assume no liability for any resulting personal injury or damage to property.

- \* The product is equipped with a laser (for aiming use).
- \* Never look into the laser beam and never point it at people or animals. Laser radiation can seriously damage your eyes.
- \* Do not point the laser beam at mirrors or other reflective surfaces. The uncontrolled, reflected beam may strike people or animals.
- \* Don't put scanner in places of excessively high temperature, such as exposure to direct sunlight
- \* Don't use scanner in extremely humid conditions or in conditions of extreme temperature change
- \* The rechargeable battery is permanently built into the product and cannot be replaced.
- \* Never damage the rechargeable battery. Damaging the casing of the rechargeable battery might cause explosion or fire!

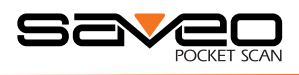

#### **Getting Started**

#### Switch on and Charge your Scanner

Please switch on and charge your scanner for 3~4 hours before first use.

**Please note:** LED indicator will remain red until scanner has been paired with a device.

#### **Operating Elements**

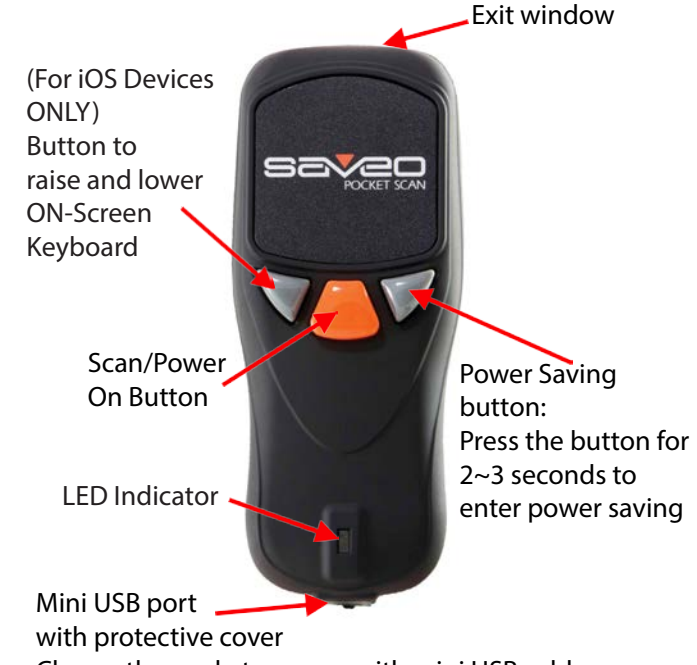

Charge the pocket scanner with mini USB cable.

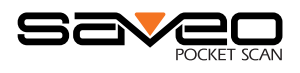

#### **Connecting to iOS via Bluetooth**

#### **Enable Bluetooth on your device**

Go to your phone's homescreen and find "Settings", then "Bluetooth" and turn Bluetooth on.

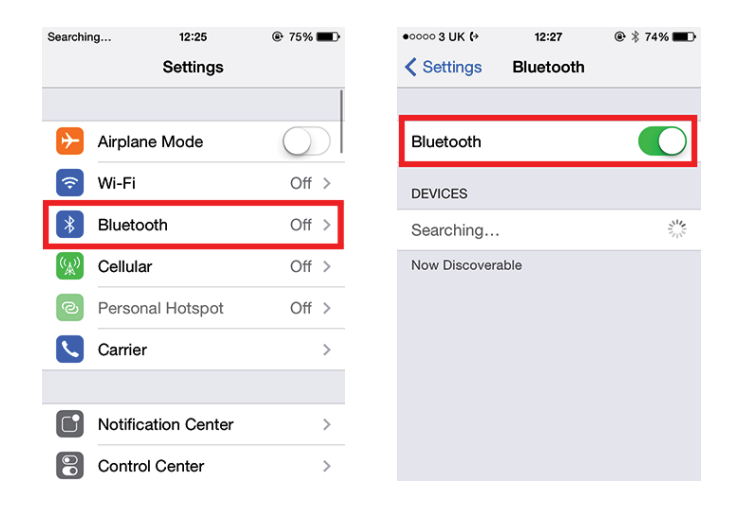

#### Pair your device to the scanner

Press and hold the left button (as illustrated) for 3-4 seconds. You will hear a notification sound and the scanner will become visible to your device.

Press and hold for 3-4 seconds to pair your device.

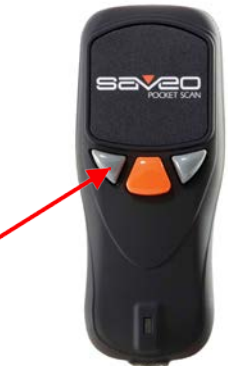

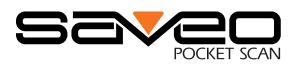

#### Search for devices

Your phone will automatically search for devices, Saveo Scan will appear as an external keyboard with a unique identifier number (R-xxxxx).

### Select R-xxxxx to connect

Select scanner from "Available Devices" and wait for pairing process to complete.

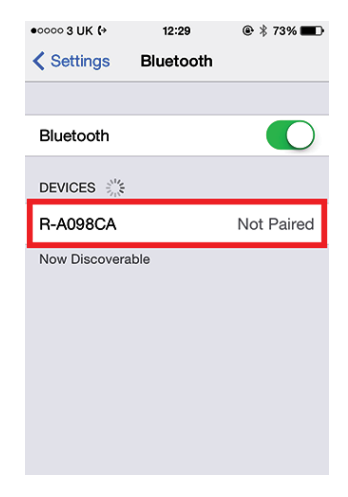

### Devices are now paired.

Once "Connected" is displayed, your device is paired to the scanner. Your scanner is now ready to use.

| •०००० 3 UK (+ | 12:28     | ۰ 🕸 73% 💼    |
|---------------|-----------|--------------|
| Settings      | Bluetooth |              |
|               |           |              |
| Bluetooth     |           |              |
| DEVICES       |           |              |
| R-A098CA      | Co        | onnected (i) |
|               |           | $\smile$     |
| Now Discovera | ble       | U            |
| Now Discovera | ble       |              |
| Now Discovera | ble       | Ū            |
| Now Discovera | ble       |              |
| Now Discovera | ble       |              |
| Now Discovera | ble       |              |
| Now Discovera | ble       |              |

**Please note:** devices only need to be paired once. When they are within Bluetooth range they will automatically attempt to connect to each other. If you wish to pair to another device it is recommended you first unpair this device.

#### You are now connected. Start scanning.

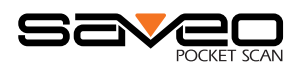

#### **Connecting to Android via Bluetooth**

#### **Enable Bluetooth on your device**

Go to your phone's homescreen and click on the menu button to find "Settings", then "Bluetooth" and switch bluetooth on.

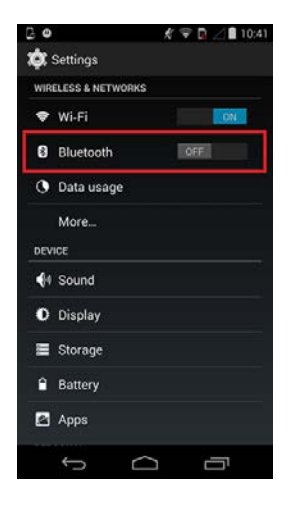

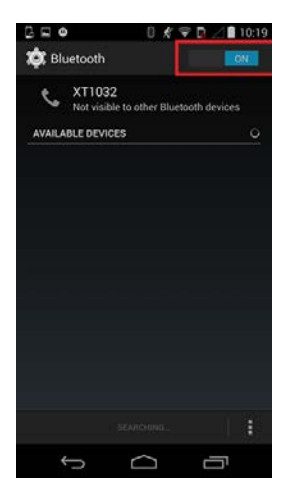

#### Pair your device to the scanner

Press and hold the left button (as illustrated) for 3-4 seconds. You will hear a notification sound and the scanner will become visible to your device.

Press and hold for 3-4 seconds to pair your device.

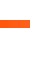

8

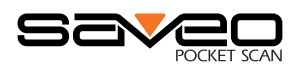

#### Search for devices

Click "Search for Devices" at the bottom of the screen and Saveo Scan will appear as an external keyboard with a unique identifier number (R-xxxxx).

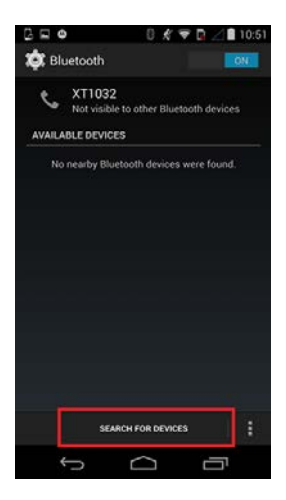

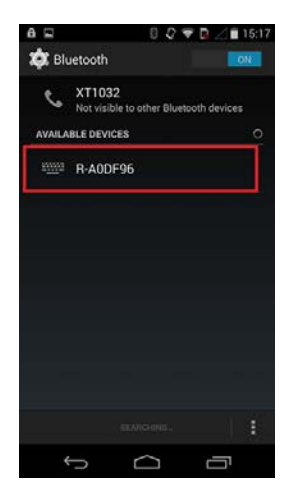

#### Select R-xxxxx to connect

Select scanner from "Available Devices" and wait for pairing process to complete.

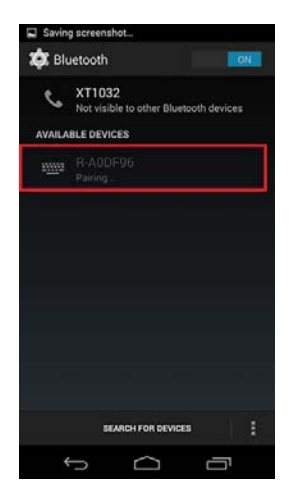

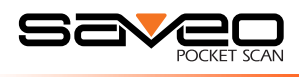

Devices are now paired.

Once "Connected" is displayed, your device is paired to the scanner. Your scan- ner is now ready to use.

| 6 🖬 🛛               | 0                     | Q 🐨 🗋 🖉   | 15:18       |
|---------------------|-----------------------|-----------|-------------|
| 🔅 Bluetooth         |                       |           | ON          |
| C XT10:<br>Only vis | 32<br>sible to paired | l devices |             |
| PAIRED DEVICES      | 8 <u>.</u>            |           |             |
| R-AOD<br>Connec     | 0F96<br>ted           |           | ±<br>±<br>+ |
| AVAILABLE DEV       | ICES                  |           |             |
|                     |                       |           |             |
|                     |                       |           |             |
|                     |                       |           |             |
|                     |                       |           |             |
|                     |                       |           |             |
|                     |                       |           |             |
|                     |                       |           |             |
| s                   | EARCH FOR DE          | VICES     |             |
| ÷                   | $\Box$                | 2         | 57          |

**Please note:** devices only need to be paired once. When they are within Bluetooth range they will automatically attempt to connect to each other. If you wish to pair to another device it is recommended you first unpair this device.

#### You are now connected. Start scanning.

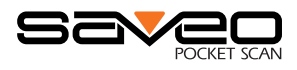

#### **Unpairing your device**

Before connecting the scanner to another device it is recommended you first unpair from the current device. This can be done on the scanner or through the system menu on your smartphone/tablet.

#### Using the scanner to unpair

To unpair using the scanner, press and hold the left button (as illustrated) for 3-4 seconds. You will hear a notification sound and the LED will turn red to indicate it is not paired to any device.

> Press and hold for 3-4 seconds to unpair your device.

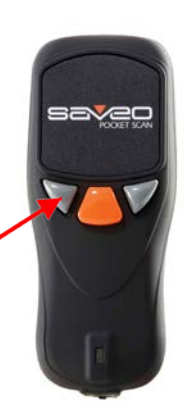

#### Unpairing using your phone

Go to the Bluetooth menu on your phone and select the option menu for scanner from list of paired devices.

| Rhustooth |                |          |
|-----------|----------------|----------|
| Bluetooth |                |          |
| Devices   |                | _        |
| R-A0DFF6  | Con            | nectec 📀 |
| Nov       | v Discoverable | 2        |
| Nov       | v Discoverable | 9        |
| Nov       | v Discoverable | •        |
| Nov       | v Discoverable | 3        |

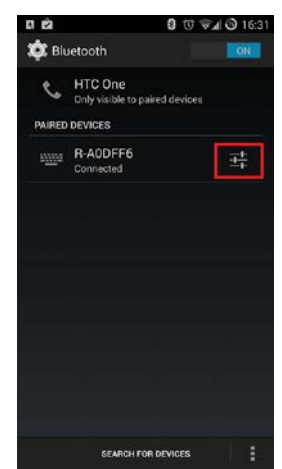

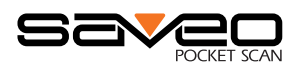

#### Choose "Forget this Device"/"Unpair"

| Bluetooth R-A0DFF6 Forget this Device | od 🛜      | 17:00              | * 🖸 |
|---------------------------------------|-----------|--------------------|-----|
| Forget this Device                    | Bluetooth | R-A0DFF6           | _   |
|                                       |           | Forget this Device |     |
|                                       |           |                    |     |
|                                       |           |                    |     |
|                                       |           |                    |     |
|                                       |           |                    |     |
|                                       |           |                    |     |
|                                       |           |                    |     |

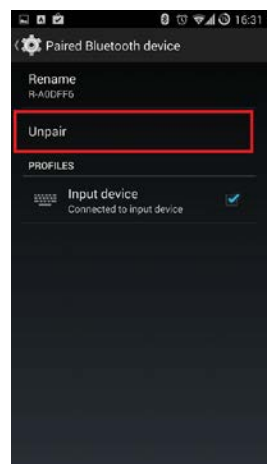

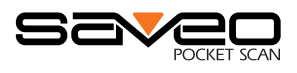

#### **Operating Modes**

There are two operating modes on the scanner, **Data trans**mission mode and **Data Storage Mode**.

Scan the appropriate barcodes when switching between these two modes.

**Please note:** Switching between modes will wipe the scanner's internal memory.

#### Data Transmission Mode (Default)

Our Default setting is Data Transmission mode. In this mode data will be sent to smartphone/tablet directly.

To enter **Data Transmission Mode** please scan the follwing barcodes.

#### **Enter Data Transmission Mode**

Green/Orange LED flashes followed by 3 beeps.

# 

### 

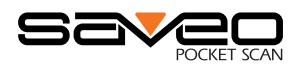

#### Data Storage Mode

In this mode, data will be saved directly to scanner's memory.

Scan **Transmit Memory Data** to receive data stored on scanner's internal memory.

To enter **Data Storage Mode** please scan the follwing barcodes.

#### Enter Data Storage Mode

Green/Orange LED flashes followed by 3 beeps.

## 

## 

#### **Transmit Memory Data**

Scan the following barcode to receive data stored in the scanner's internal memory..

#### **Transmit Memory Data**

Green/Orange LED flashes followed by 3 beeps.

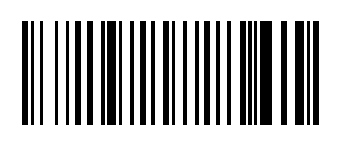

After data is transmitted to your device it remains on the scanner's internal memory. Scan the following barcode to clear the memory if you do not wish to send this data again.

#### **Clean Memory Data**

Green/Orange LED flashes followed by 3 beeps.

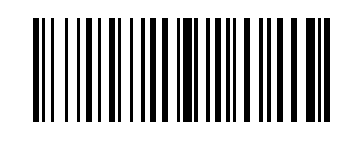

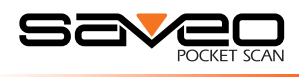

#### **Reset to Defaults**

#### Reset Configuration to Defaults (scan from A1to A6)

#### **HID Profile**

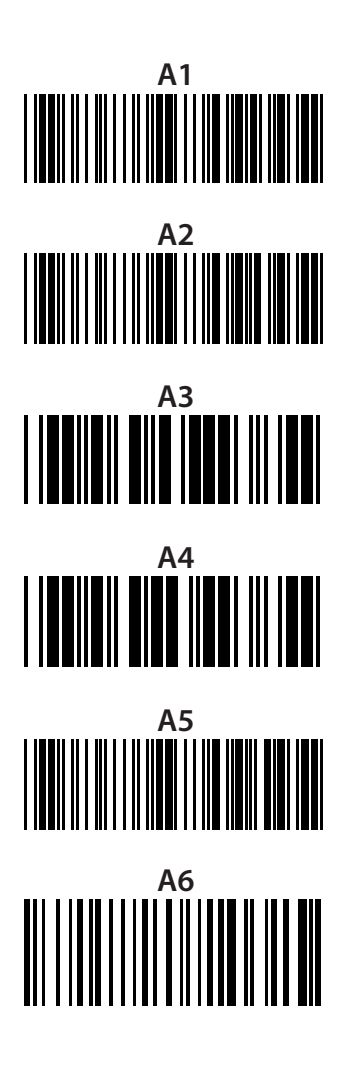

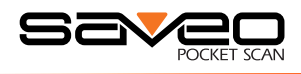

#### **LED Indicator**

| LED Indicator Information |                        |  |
|---------------------------|------------------------|--|
| Orange LED ON             | Full charged           |  |
| Orange LED (Flashing)     | Charging / Low battery |  |
| Red LED ON                | Offline / Out of Range |  |
| Green LED ON              | Good read              |  |
| Orange LED ON             | Good read (Batch mode) |  |

When the battery power is too low, the Orange LED will flash and beep once. Scanner should be charged immediately. If scanner shuts down it is recommended to charge it fully then power it back on.

Under power-saving mode, there will not be an LED indication when charging.

#### **Power Saving Mode**

Power saving mode is enabled by default and will put the scanner to sleep after 1 minute's inactivity. To wake up the scanner press the trigger.

Below are the barcodes to disable/enable power saving mode.

#### Disable

Scan to disable power saving mode

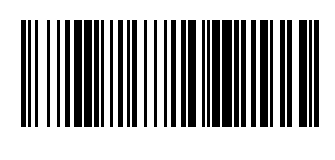

#### Enable

Scan to enable power saving mode

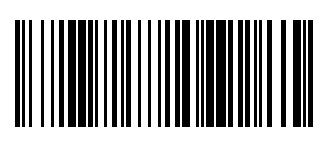

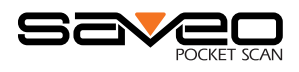

#### **Further Information**

Full User Manual and Spec sheet can be downloaded at: www.saveoscan.com/downloads

For more information, contact us at:

Units 5-6 Ballywaltrin Business Park Boghall Road Bray Co. Wicklow Ireland

US PH: +1 847 448 0412 UK PH: +44 208 099 8071 IRE PH: +353 1 685 4600

Email: info@saveoscan.com